## Google Drive e Google Classroom

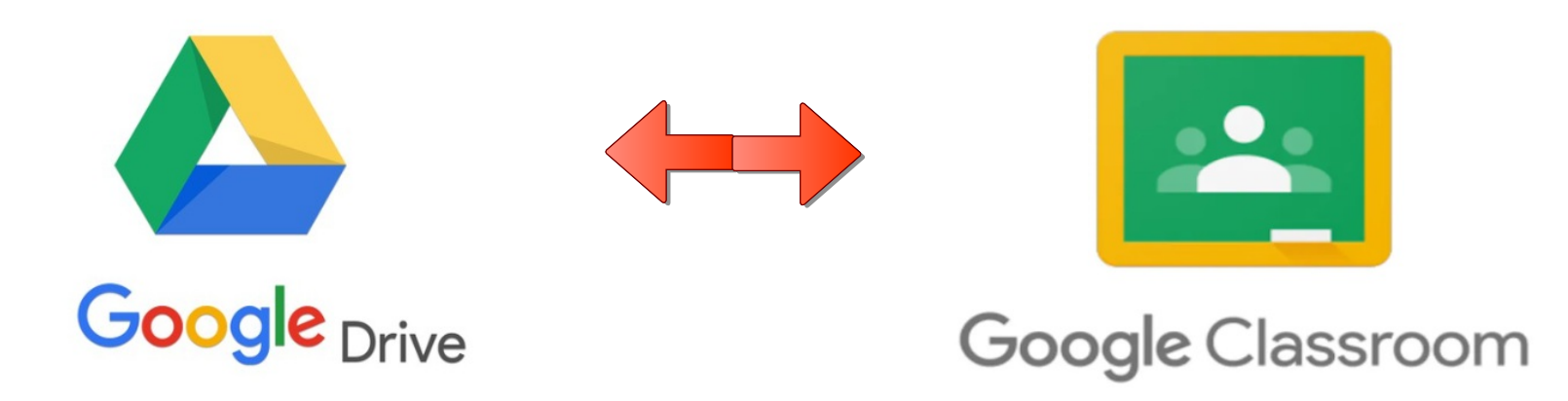

GUIDA A CURA DELL'ANIMATORE DIGITALE Prof.ssa Maria Rosaria Macagnino

## **Caricare un documento o un'immagine su Drive**

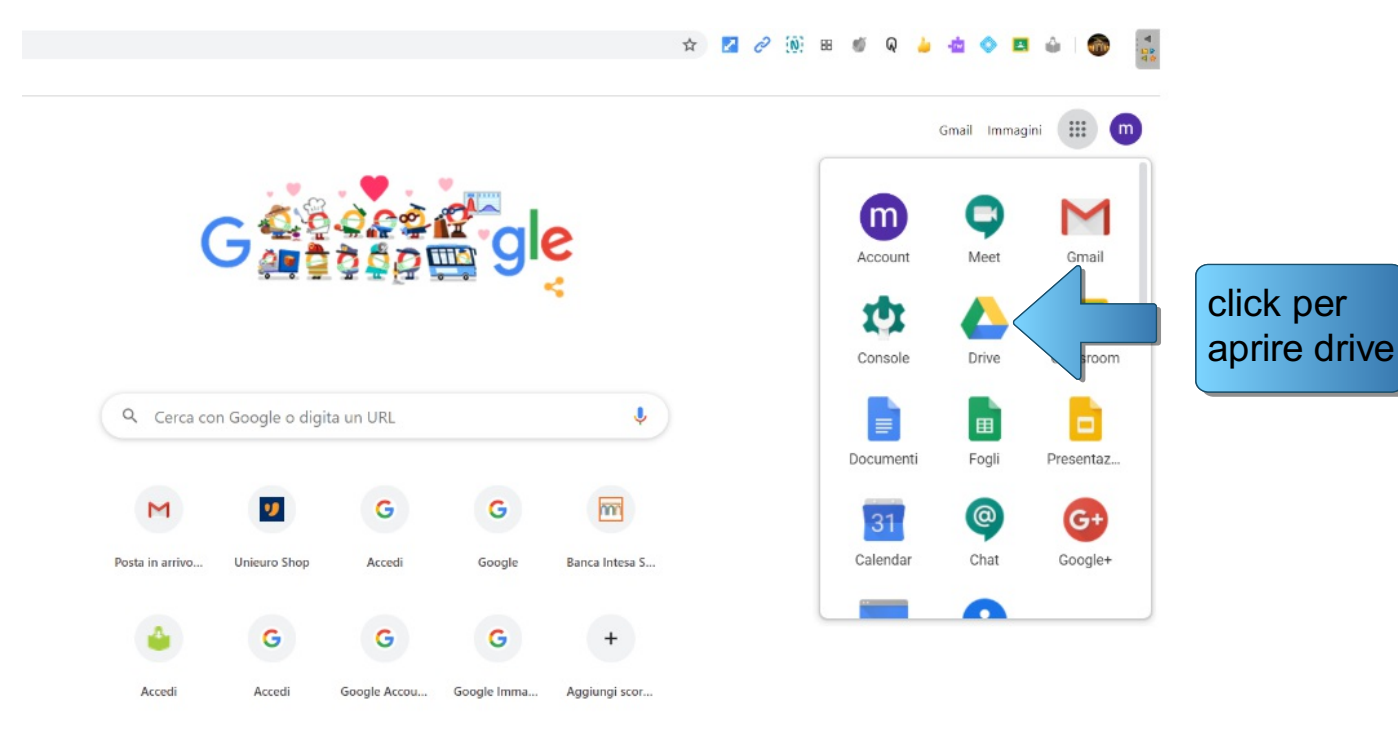

A tutti coloro che stanno aiutando durante l'emergenza Coronavirus. Grazie

/ Personalizza

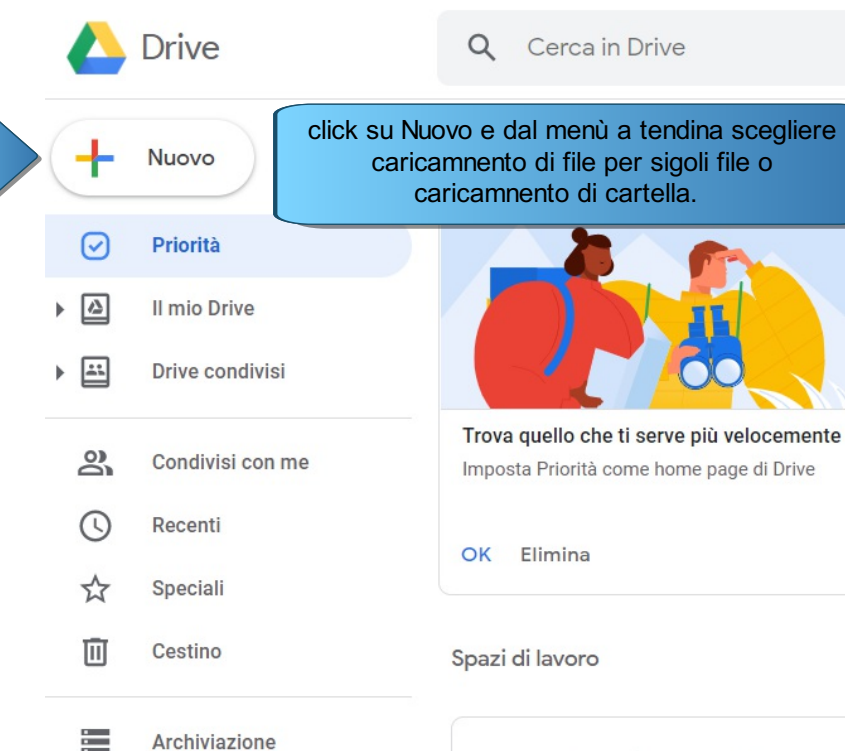

Perchè caricare un documento su drive?

Semplice, per aprirlo in qualunque momento su qualsiasi dispositivo fisso o mobile. Può sostituire la chiavetta usb per la memorizzazione di file.

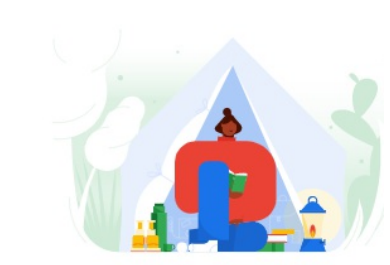

Crea il tuo spazio di lavoro personale

Scarica Drive per desktop ×
Scarica

Archiviazione 753 MB in uso

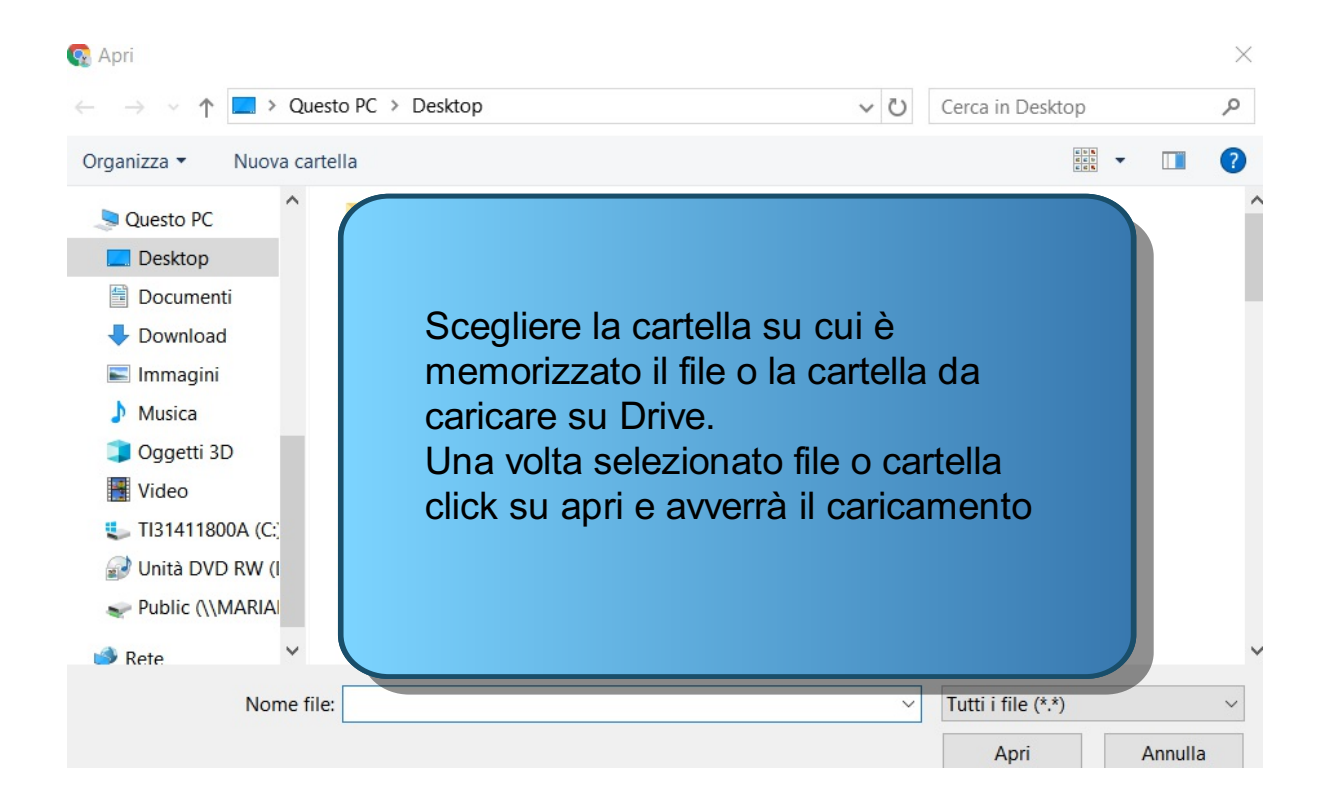

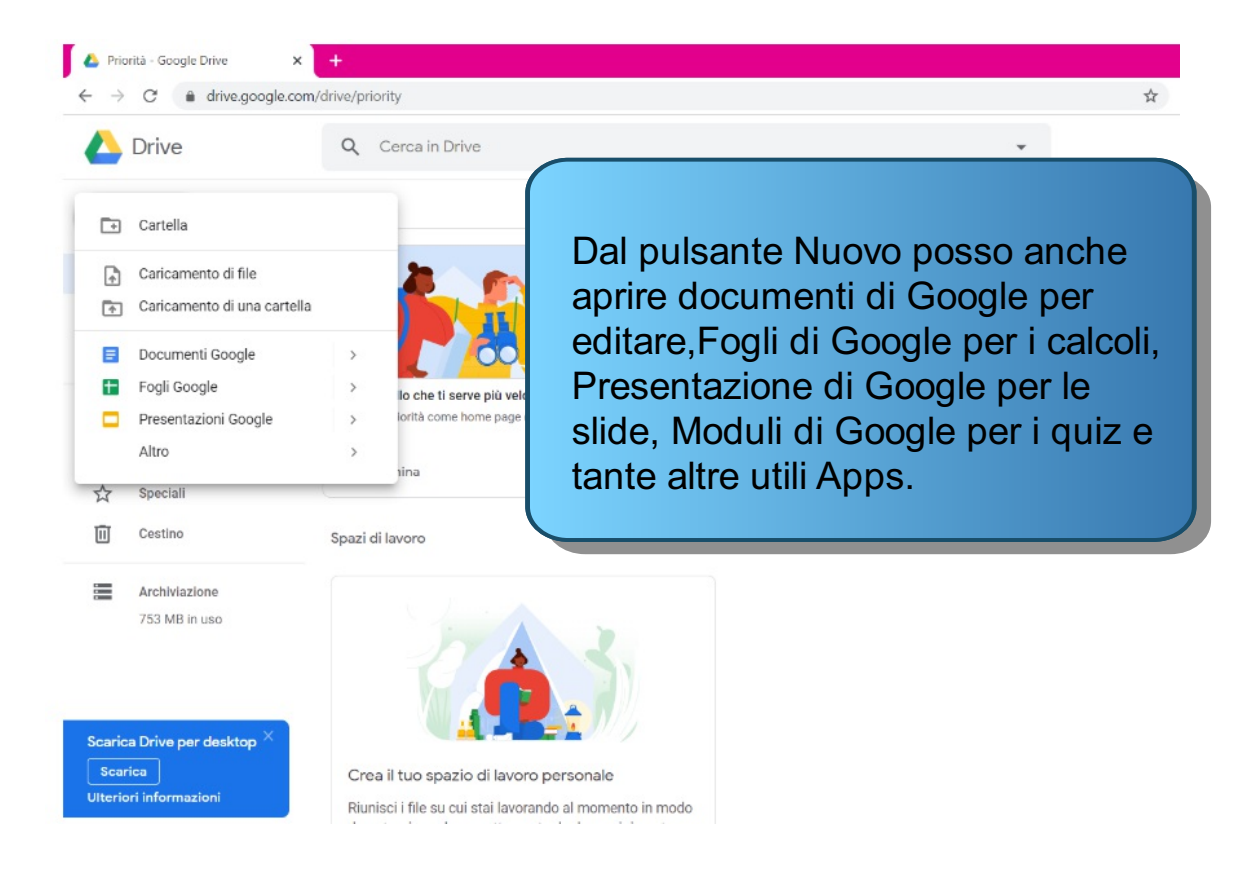

| Compito                                                                                                    |                                      | Salvato | Assegna        | • |
|----------------------------------------------------------------------------------------------------|--------------------------------------|---------|----------------|---|
| Titolo<br>Tema                                                                                                    | Per<br>1D INF                        | •       | Tutti gli stud | • |
| Istruzioni (facoltativo)                                                                                                    | Punti<br>100                         | •       |                |   |
| Aggiungi + Cree     Se ho caricato in precedenza un file                                                                                                    | Scadenza<br>Nessuna data di scadenza |         |                | • |
| <ul> <li>Google Drive</li> <li>Link</li> <li>File</li> <li>Su classroom, quando assegno un compito lo posso recuperare per inviarlo agli studenti.</li> </ul> | Argomento<br>Nessun argo             | mento   |                | • |
| YouTube                                                                                                    | Griglia<br>+ Griglia                 |         |                |   |

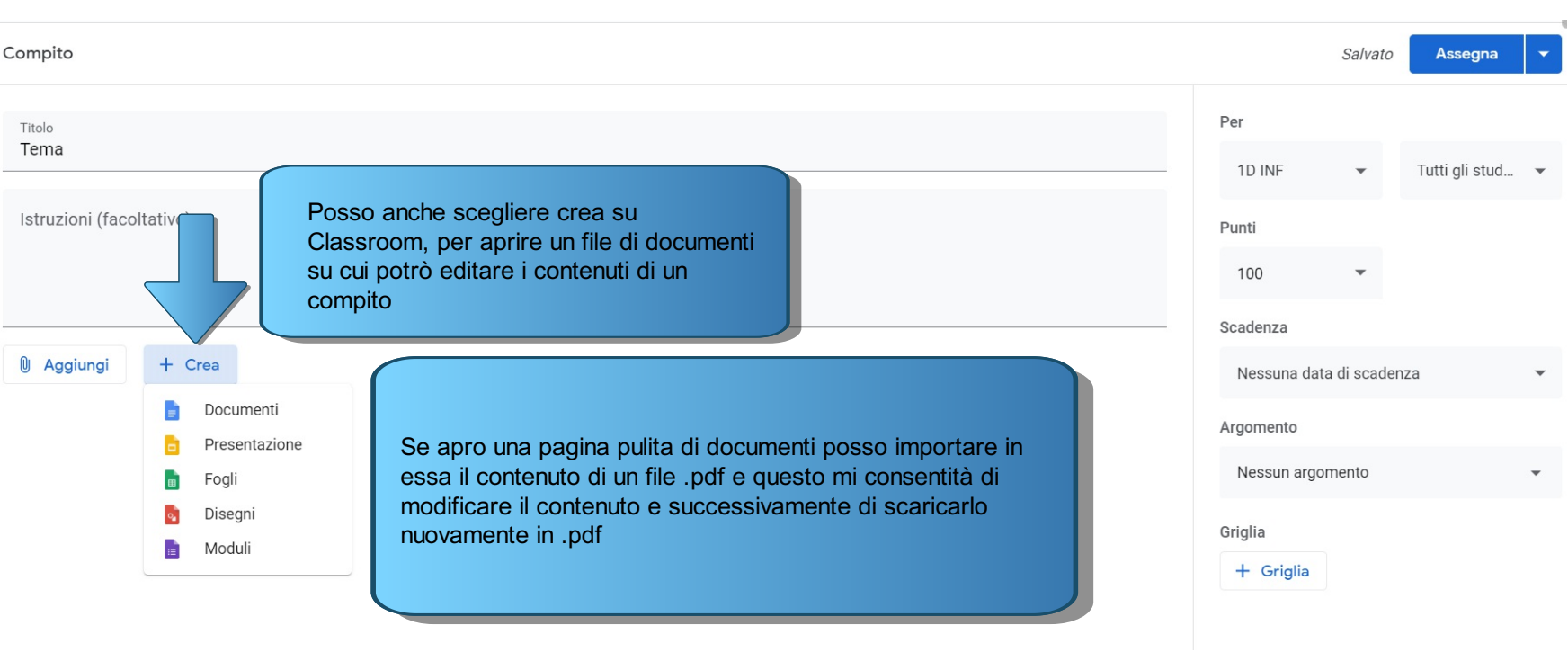

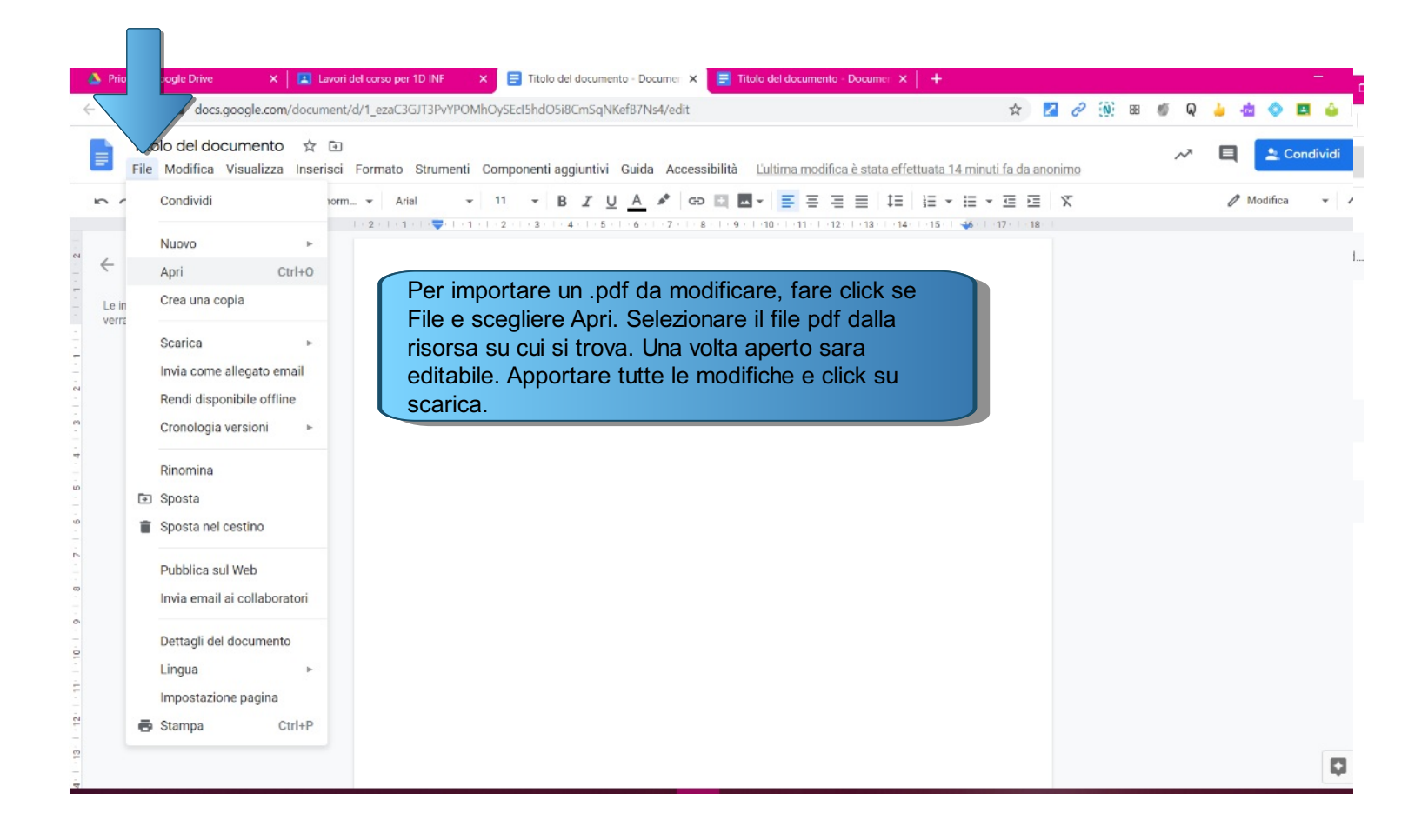

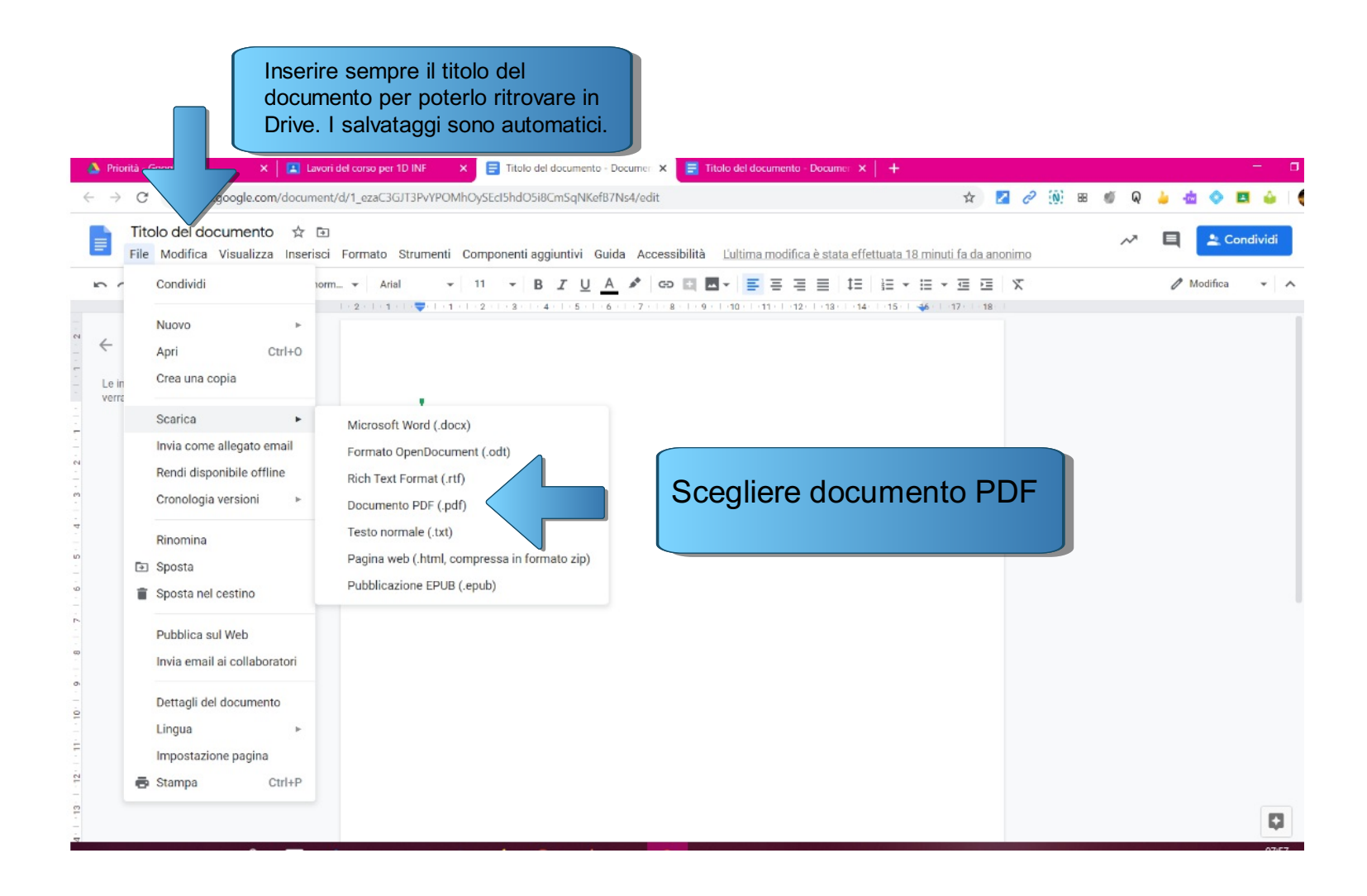

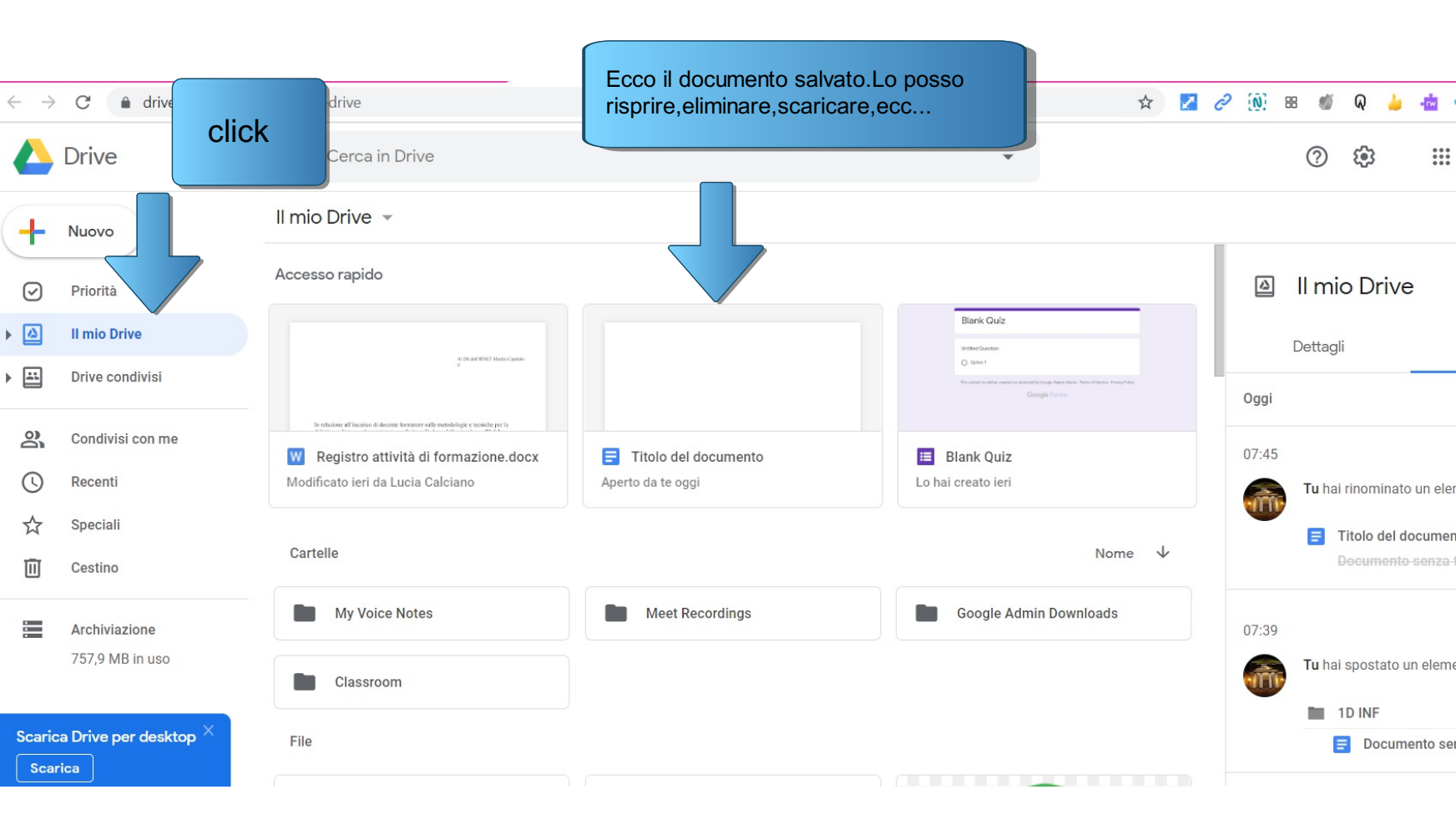

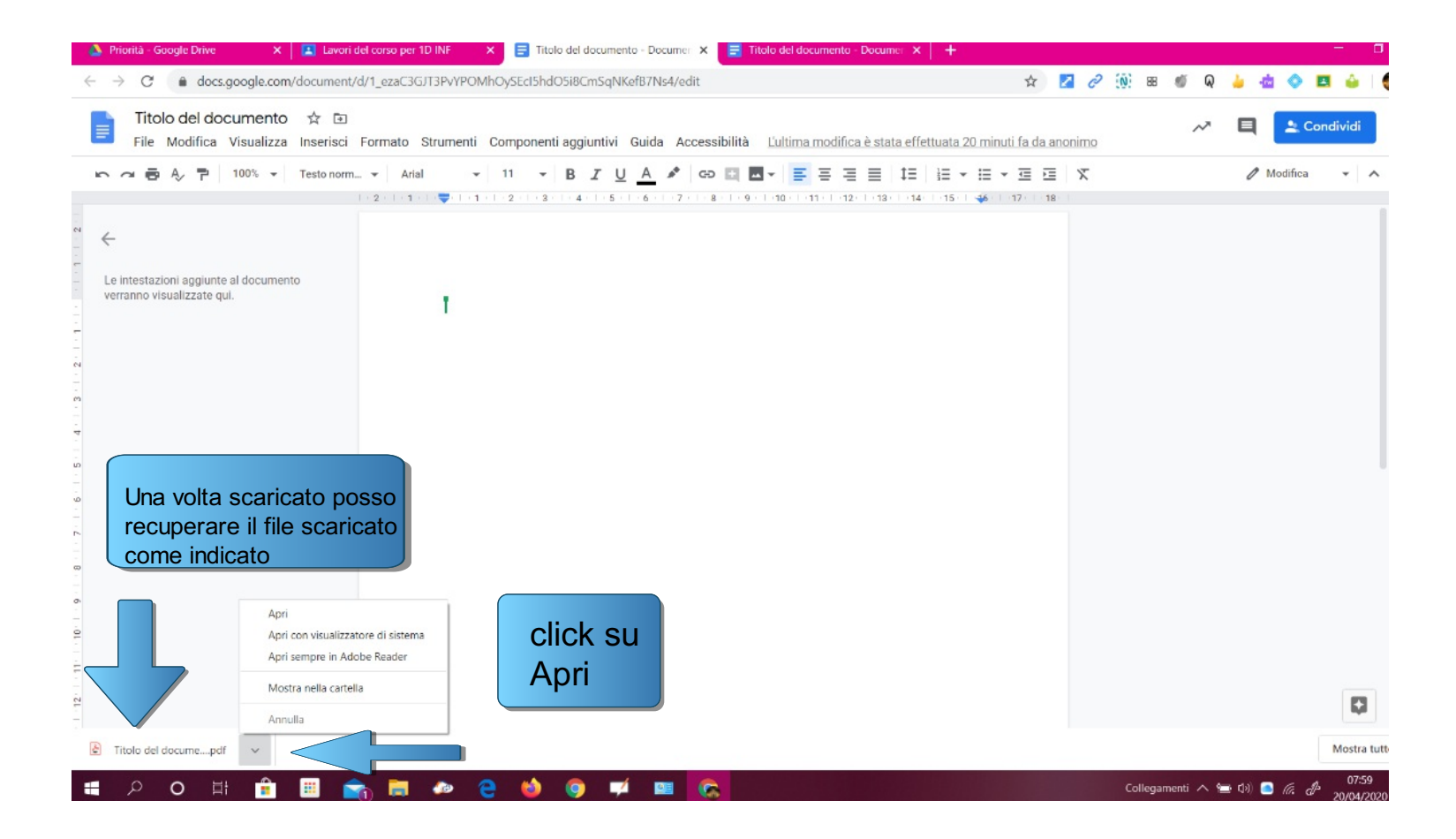

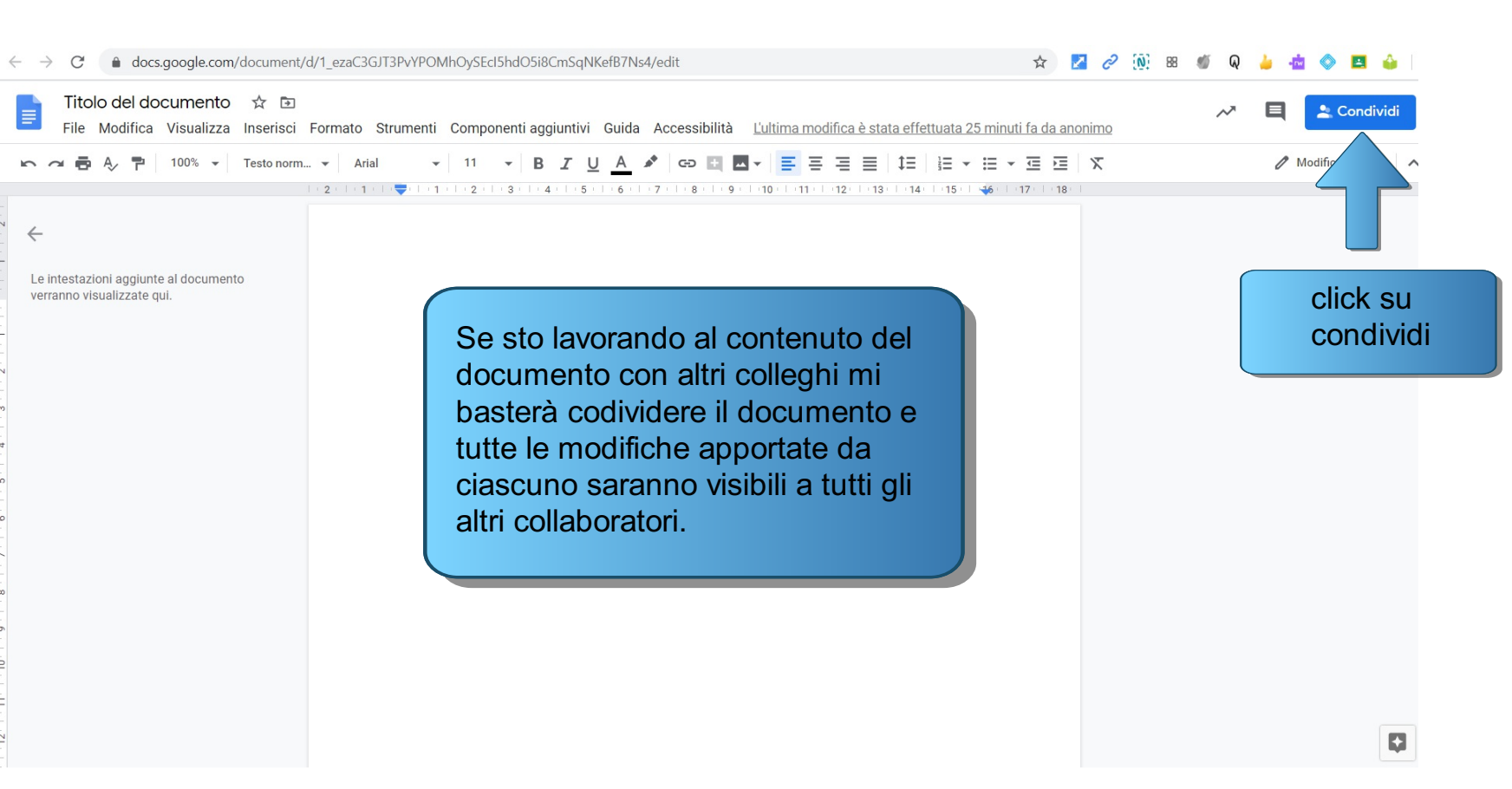

|                                                                     |                                                                |                                                                                                    |                                                   | po aver<br>ndiviso |             |
|---------------------------------------------------------------------|----------------------------------------------------------------|----------------------------------------------------------------------------------------------------|---------------------------------------------------|--------------------|-------------|
| Titolo del documento ☆ 🗈<br>File Modifica Visualizza Inserisci      | Formato Strumenti Comp                                         | oonenti aggiuntivi Guida Accessibilità 🖞                                                             | ultima modifica è stata effettuata 28 minuti fa d | a anonimo          | E Condividi |
|                                                                     | Inserire l'indirizza<br>con cui si deside<br>fine per inviare. | o della persona o del gruppo<br>era condividere il documento e                                       | di persone<br>e click su                          | ∑Ξ X<br>18         | Modifica    |
| Le intestazioni aggiunte al documento<br>verranno visualizzate qui. | 1                                                              | Condividi con altri utenti<br>Persone<br>Inserisci nomi o indirizzi email<br>Condiviso con un gruppo | Ottieni link condivisi                            |                    |             |

In Classroom qualsiasi documeto,compito assegnato o restituito dagli studenti ed ogni altro documento viene salvato in drive. Per visulizzare Google Drive da classroom click cartella indicata dalla freccia.

:::

63

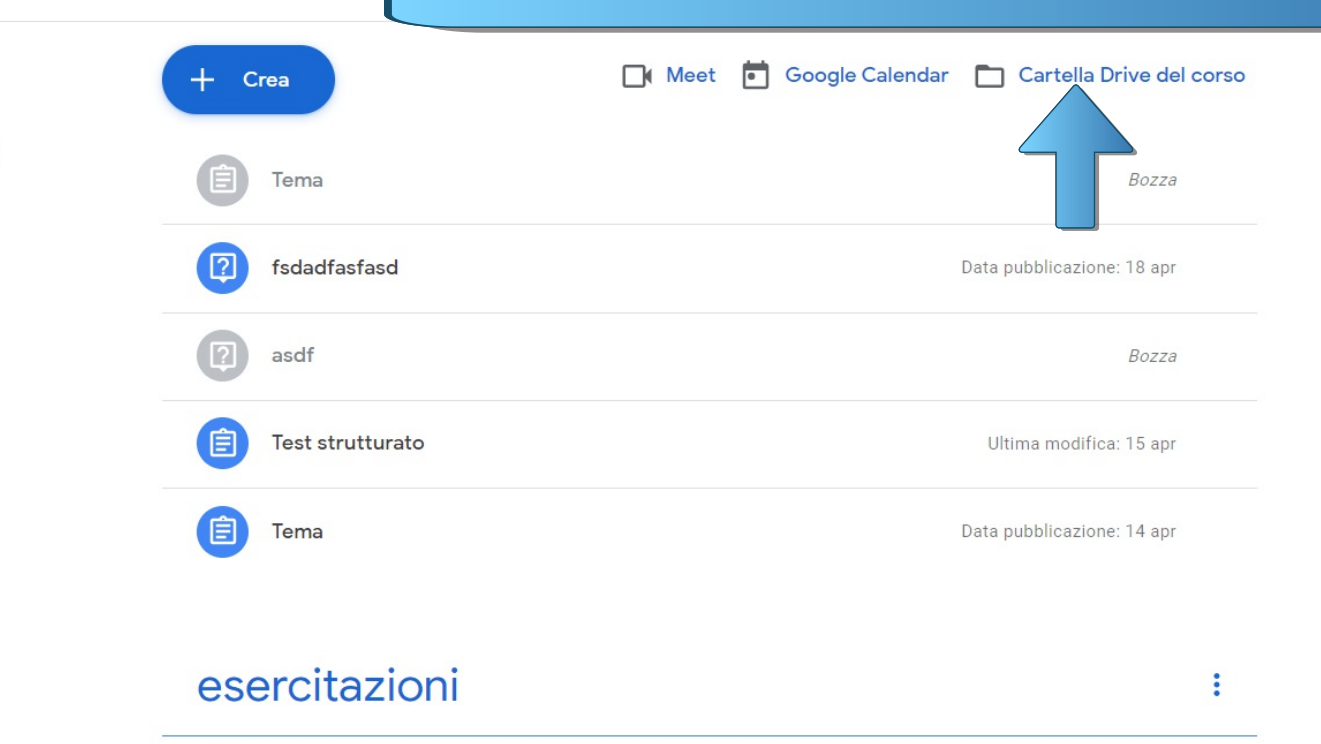

📋 test

Scadenza: 24 apr, 08:00

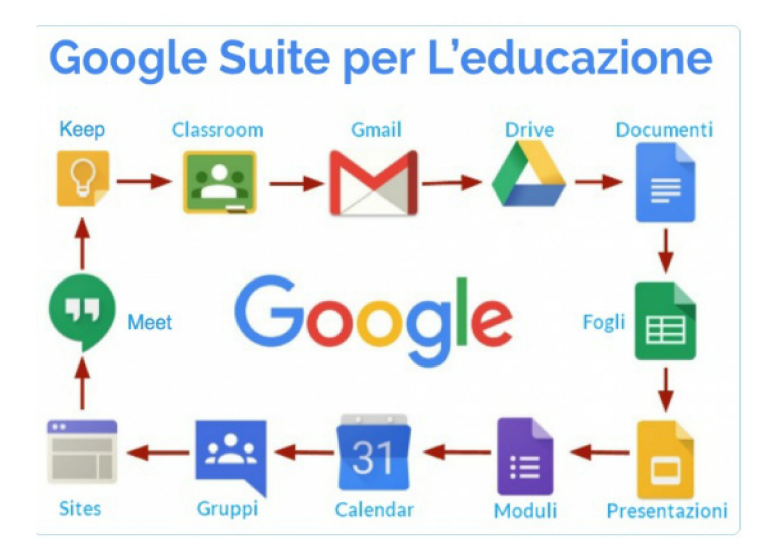

## AL PROSSIMO APPUNTAMENTO CON LE APPS DI GSUITE FOR EDUCATION